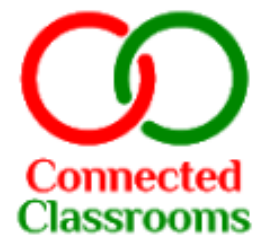

# Students' App

User Manual

# Powered by: **CRISP Education**

**Topics:** 

Connected

- 1. Installing Application
- 2. Logging in
- 3. Layout
- 4. Menu Button
- 5. Subject Icons
- 6. Learning from a Post
- 7. Attempting Assessments

**Connected Classrooms Students** App CRISP Education Education 3+ Classrooms

1

變

Add to Wishlist

000

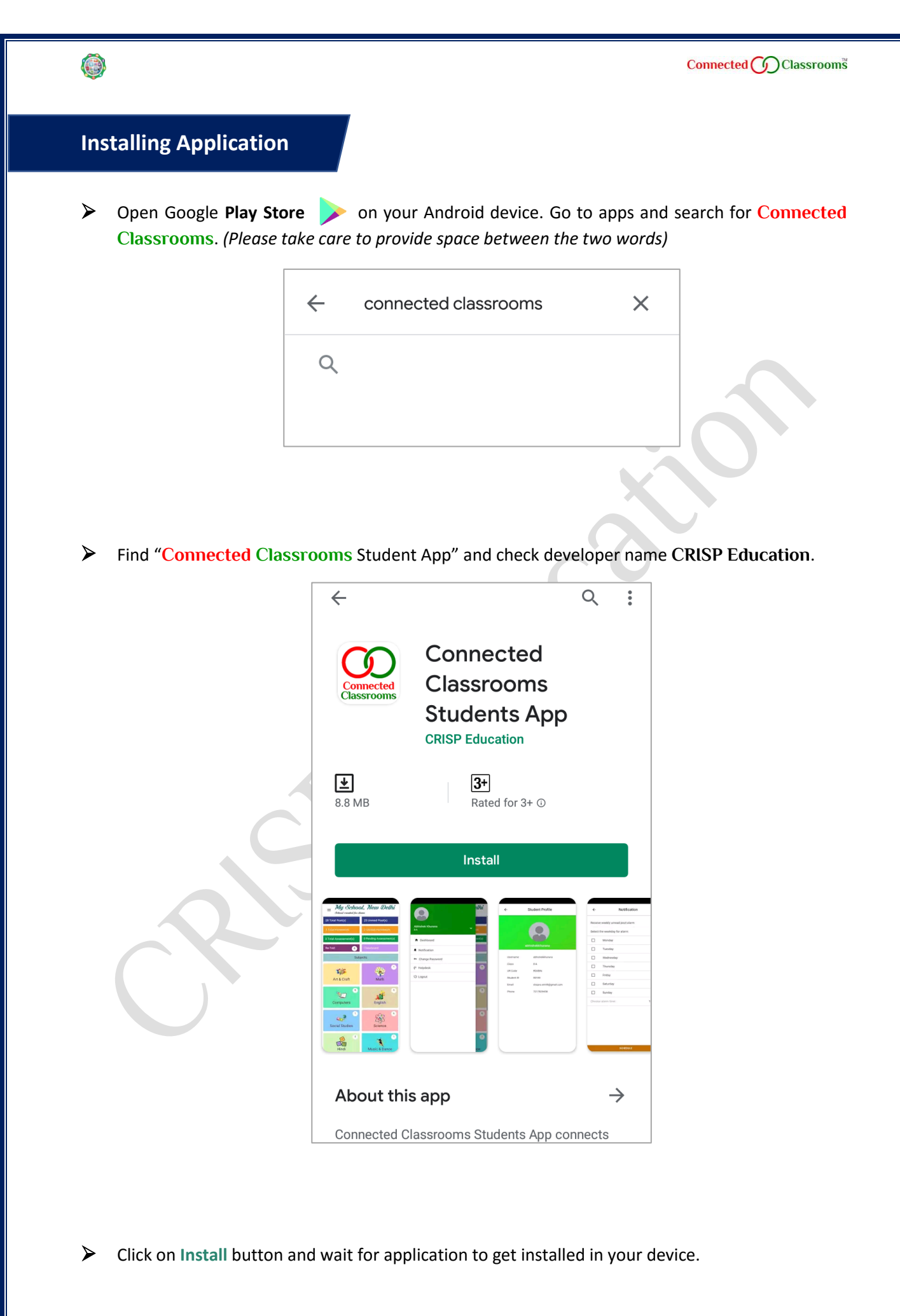

# Logging in

- When the application is installed, click on **Connected** Classrooms application to open.
- By default, you will reach on login page. Enter your username and password and click on LOGIN. (The Username and Password will be provided to you by your school)

| Connected <b>()</b> Classroom <sup>™</sup> | Connected Classrooms    |
|--------------------------------------------|-------------------------|
| Student Login                              | Student Login           |
| Username                                   | Username<br>demomonika  |
| Password                                   | Password                |
| Forgot Password?                           | Forgot Password?        |
| LOGIN                                      | LOGIN                   |
| New user? Register Here                    | New user? Register Here |

> Upon login, you will reach on your personalised home page called **Dashboard**.

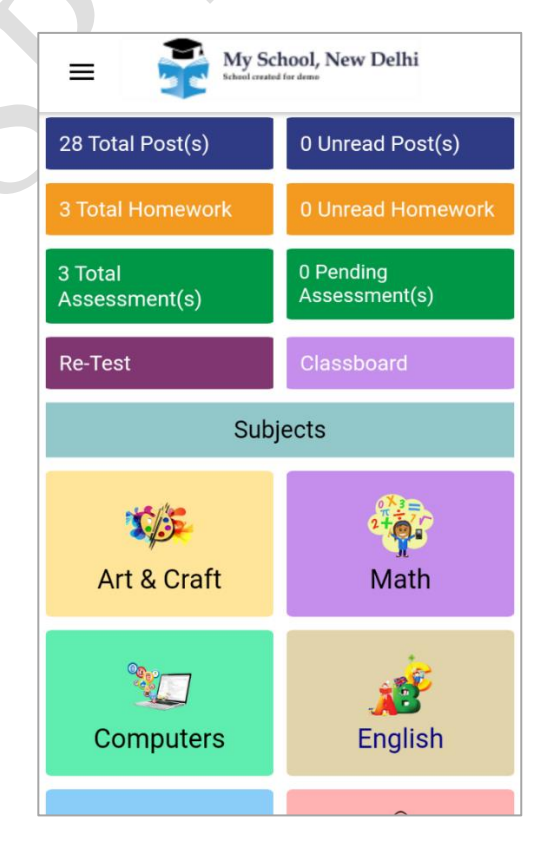

Copyright © 2019, CRISP Education. All Rights Reserved.

Page **3** of **13** 

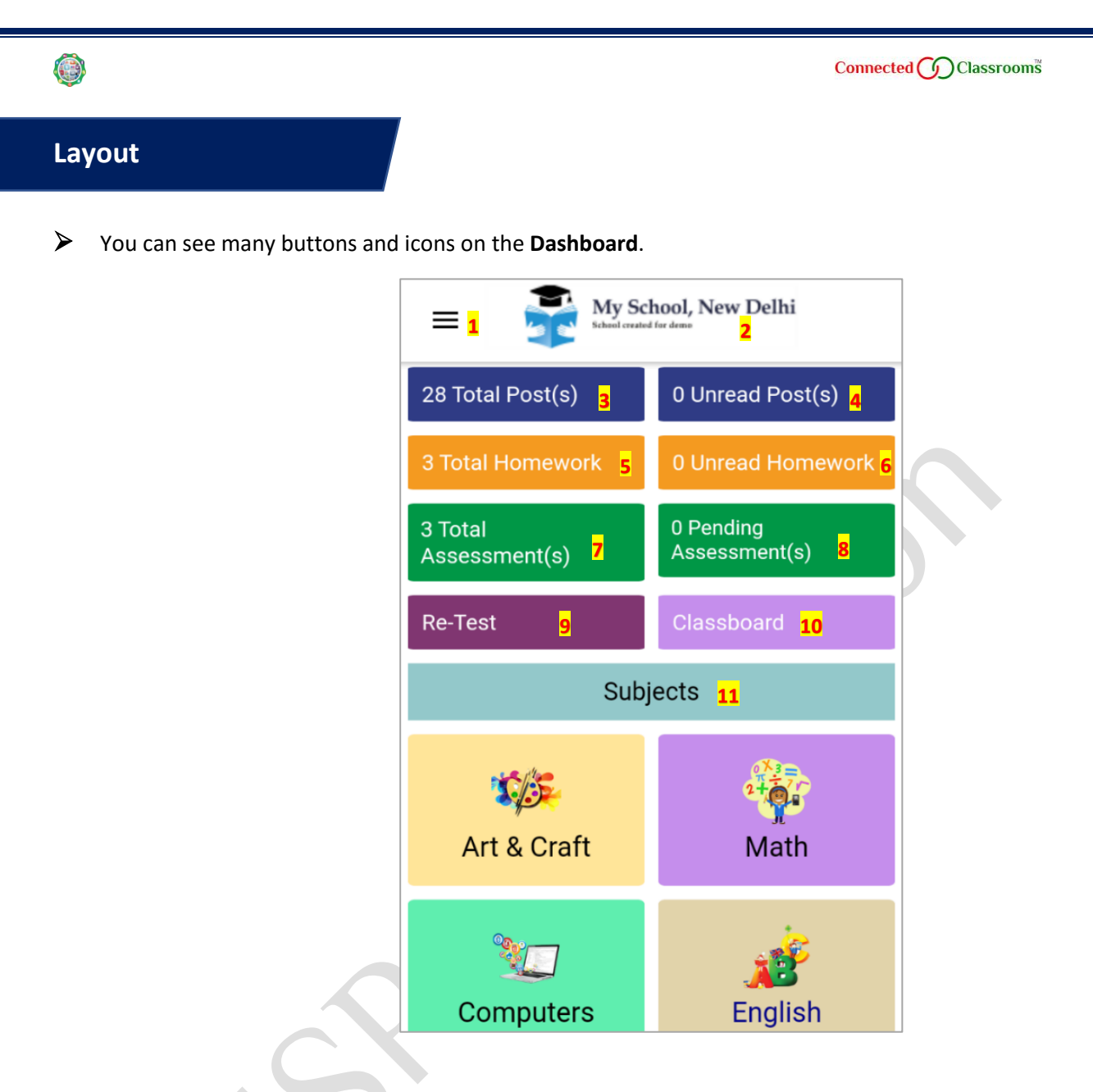

- 1. Menu Button This is the first button on the dashboard. By clicking on this icon, you will reach the menu page. *The detailed features of menu have been explained separately*.
- 2. School Logo Next to the menu icon you will see your school logo.
- **3.** Total Posts Below this button all the posts made by subject teachers will be available. The posts can be filtered by subjects.
- 4. Unread Posts Under this tab, you will see all the posts that are still unread. The posts can be filtered by subjects. Once you will read a post it will disappear from here and the same will be seen in total posts tab.
- 5. Total Homework Under this tab, you will find all the homework assigned to you by your subject teachers. The posts can be filtered by subjects.

- **6.** Unread Homework All the homework that is pending will be listed under this tab. The posts can be filtered by subjects. Once you read a homework post, it will disappear from here and the same will be seen in total homework tab.
- **7.** Total Assessments Here, you can see all the assessments assigned to you by your subject teachers. These assessments can be filtered by subjects.
- **8.** Pending Assessments All pending assessments (which are yet to be attempted by you) will be listed here. The pending assessments can be filtered by subjects.
- **9. Re-Test** The assessments assigned to you for re-test will be listed here. You can click on an assessment to attempt it.
- **10.** Classboard In this tab you will get all posts, circulars and notifications issued by your class teacher. These posts show class calendar, various notices, reminders, pictures etc.
- **11.** Subjects All subjects that you study in class will be listed here. You can click on each subject to view posts made by your subject teachers on different chapters/ topics for that subject.

#### **Menu Button**

Upon clicking the Menu Button, you will be able to see many more features that are available in the application.

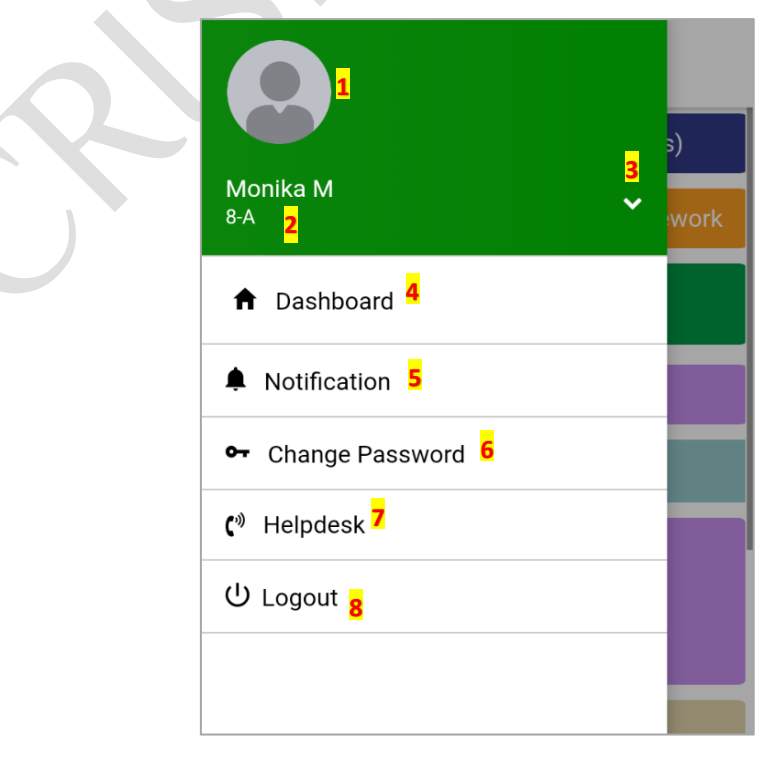

Copyright © 2019, CRISP Education. All Rights Reserved.

1. **Profile Icon** – You will be able to see your personal information after clicking on this icon. *Please contact your school admin if you want to update your details like contact number and email address.* 

| demomonika |                              |  |  |  |
|------------|------------------------------|--|--|--|
| Username   | demomonika                   |  |  |  |
| Class      | 8-A                          |  |  |  |
| UR Code    | J23Z4I                       |  |  |  |
| Student ID | MONIKAM                      |  |  |  |
| Email      | crisp.jain lra@gmail.co<br>m |  |  |  |
| Phone      | 9871 3722                    |  |  |  |

- **2.** Student Details Your name and Class-section will be displayed here. *Please contact your school admin in case your name and class are incorrect*.
- Managing Users You can click on this button to find options to Add other Students in the application, to switch between multiple users and Manage Students (added users can be removed from here).

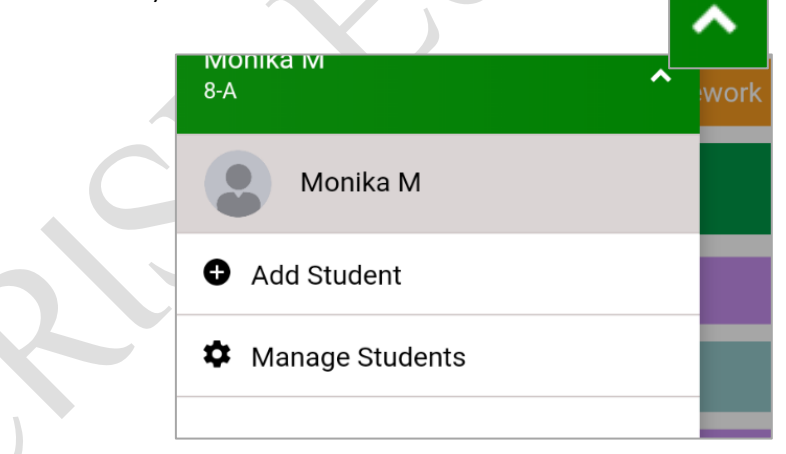

- 1) Add Student To add students (up to 3) in the application, click on the Add Student button, enter student username and password and click on LOGIN. Once student is added, you can easily switch between users by clicking on the name.
- 2) Manage Students This button allows you to remove other users added on the application. Click on manage students > click on the REMOVE button available in front of the user name and confirm removal. User will be removed from the application. Click on this button again to access remaining features of menu panel.
- 4. Dashboard You can click on this button to go back to your dashboard.

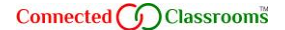

- Notification This button allows you to schedule weekly unread post alarm on a desired day and time.
  - 1) By default, this is disabled. Slide this button to turn on the notification, select desired day by ticking on the check box. You can select multiple days too.
  - 2) Choose Alarm time Select Alarm time and click on DONE.

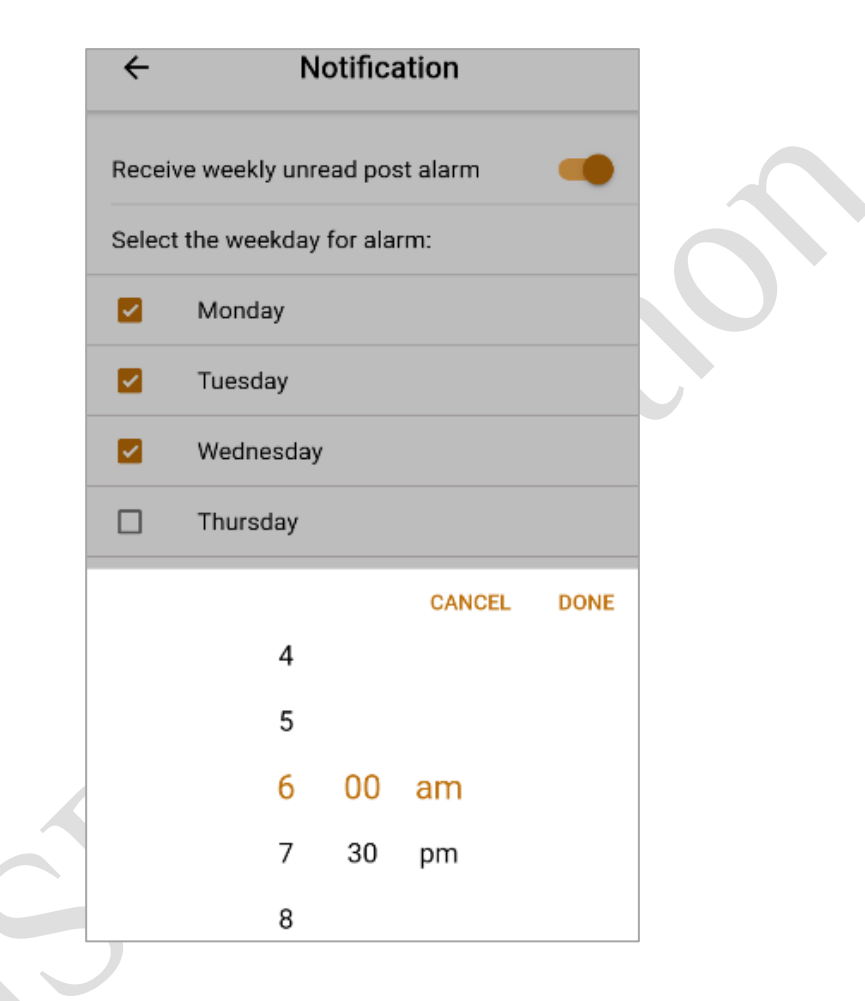

**3)** Click on **SCHEDULE** button after selecting desired day/s and time. You will see the success displayed on the bottom of the screen.

|                    | Friday   |         |
|--------------------|----------|---------|
|                    | Saturday |         |
|                    | Sunday   |         |
| Choose alarm time: |          | 6:00 am |
|                    |          |         |
|                    | SCHEDULE |         |

6. Change Password – Click here in case you want to change your password. To do so, you need to write your old password > write your new password > confirm new password and click on CHANGE. Your new password will be updated. You need to use the same while login again on the web or in the application.

| ← Change passwo  | rd |
|------------------|----|
| Username         |    |
| demomonika       |    |
| Old Password     | Ø  |
| New Password     | Ø  |
| Confirm Password | Ø  |
| CHANGE           |    |

7. Helpdesk – You can send message to your school admin by clicking on this button. Write subject of your message > select concern > write full message in the message box and click on SEND MESSAGE. Your message will be sent to your school admin. You can also contact to your school admin using the contact details mentioned below this button.

|    | ← Helpdesk                                                                                        |
|----|---------------------------------------------------------------------------------------------------|
| ,C | Subject                                                                                           |
|    | Concern                                                                                           |
|    | Message                                                                                           |
|    | SEND MESSAGE                                                                                      |
|    | You may also contact school admin<br>Email:myschool@connectedclassrooms.in<br>Phone: +91 9810 508 |

8. Logout – Once you click on this button, all the users will get logged out from the application.
 Click on Anage Students (available under this button), in case you want to remove other users.

# **Subject Icons**

Click on the subject icon to find all the posts related to that subject. After clicking on the subject icon, you will be able to see all the chapters of that subject (in which teacher has made posts) and More Relevant Posts.

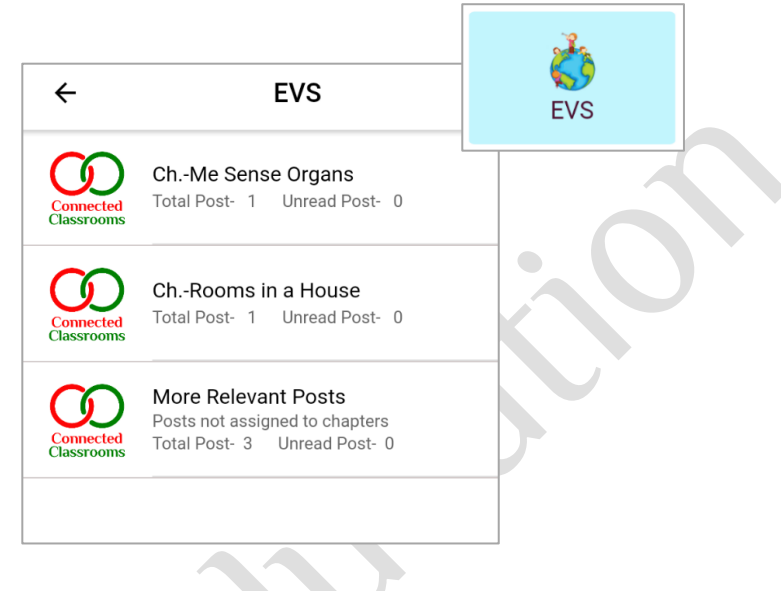

Click on the Chapter Name to see all the posts made by your teacher in that chapter. You can search Q for a post by title/ topic. Click on X button to go back to chapter.

| Q sens                  | se organs                                                                                        | × |
|-------------------------|--------------------------------------------------------------------------------------------------|---|
| Connected<br>P assrooms | Sense Organs<br>Dear Children, Today we will learn abou<br>EVS, Ms. Sonia Batra<br>One month ago | t |

The posts can be filtered

by recent, unread, popular, homework, posts and starred.

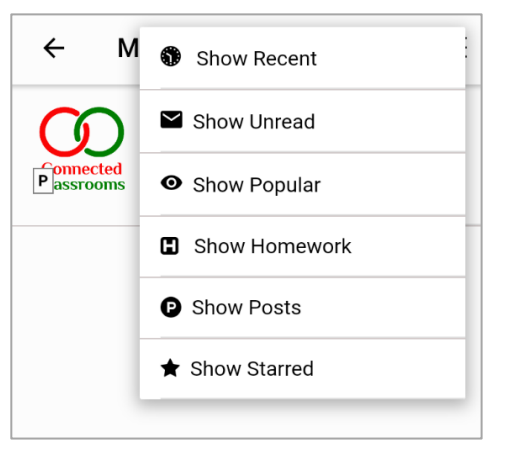

Copyright © 2019, CRISP Education. All Rights Reserved.

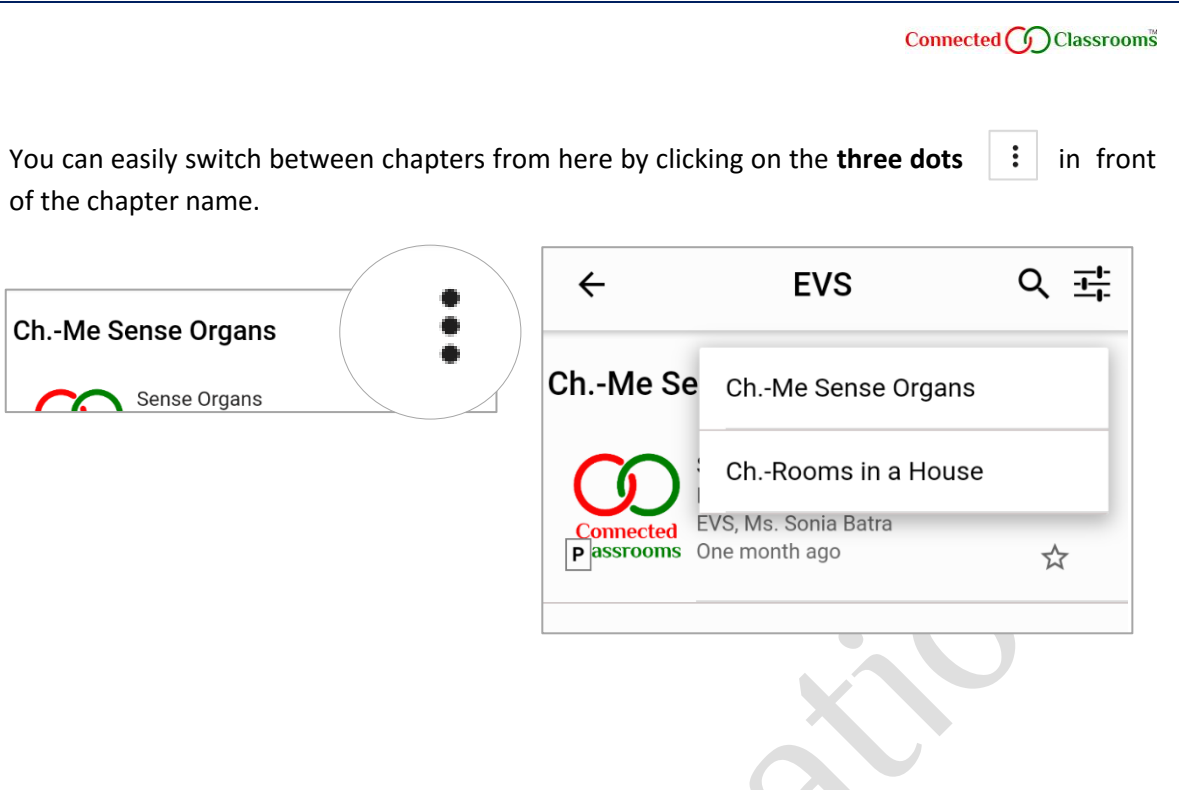

 $\succ$ 

Click on More Relevant Posts to find other important posts on different topics for that subject. You can use search Q and filter = options (as you have seen above for chapters) here too.

|   | ← N        | Show Recent                                 |
|---|------------|---------------------------------------------|
|   | $\odot$    | Show Unread                                 |
|   | P assrooms | <ul> <li>Show Popular</li> </ul>            |
| ( |            | Show Homework                               |
|   | P assrooms | Show Posts                                  |
|   |            | ★ Show Starred                              |
|   |            | Types of families                           |
|   |            | After this lesson , students will be able t |
|   | Connected  | EVS, Ms. Sonia Batra                        |
|   | Passrooms  | 3 months ago                                |
|   |            |                                             |

# Learning from a Post

- Click on the post you want to read. The title will appear in the first line. You will see subject name and teacher's name below the title.
- Below this you will see a Brief Summary of the post.
- Next, you will get the Main Content/ Description (explanation and examples of the topic) of the post.
- At the bottom, you will be able to see all the media files attached to the post. Click on the media file to view the same.
- Rotate your phone/ tablet in landscape mode to view full screen video while watching. Make sure screen rotation mode of your phone/ tablet is on.

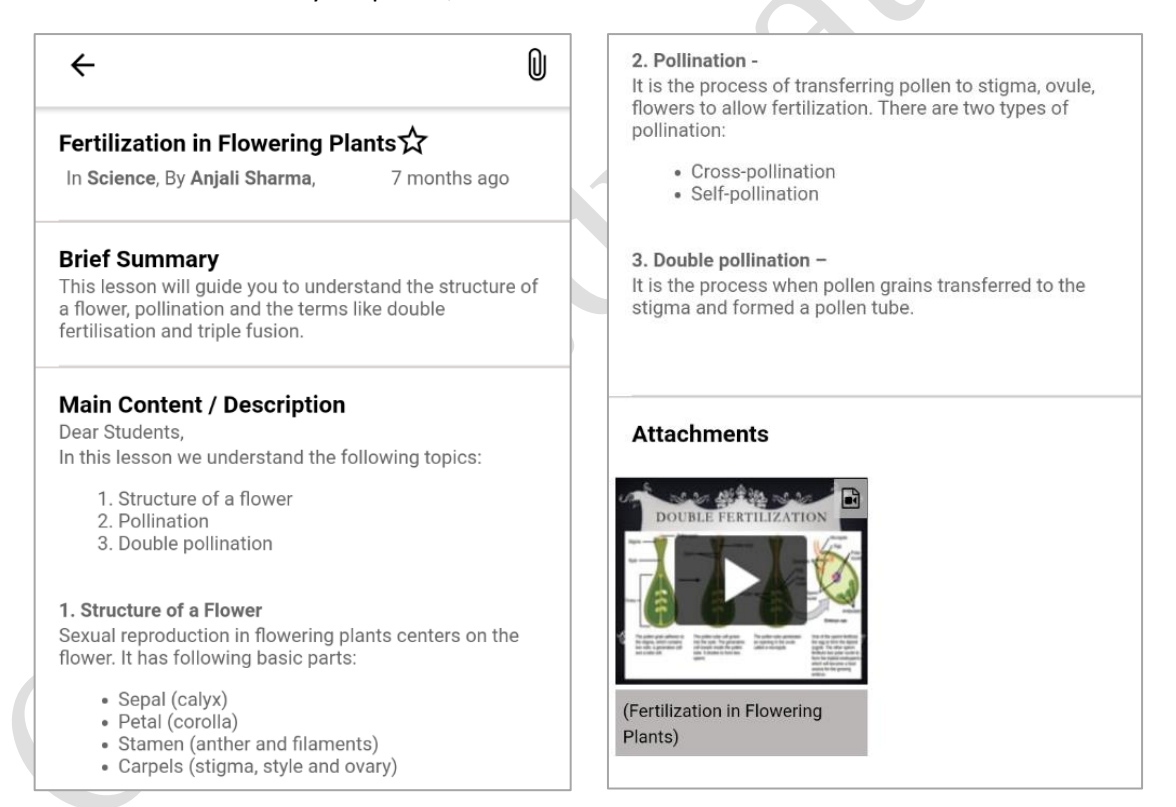

### **Attempting Assessments**

- Find and open the Assessment which you want to attempt. <u>Read all the instructions given by your</u> <u>teacher</u> then click on the ATTEMPT NOW button to attempt it.
- In case your teacher has assigned a time-based assessment, you can see timer while attempting the same. Always take care of time while attempting time-based assessments.

| ÷                       | Pending Assessment                                                                                             | <u>-</u> +- | ← Assessment                                                                   |
|-------------------------|----------------------------------------------------------------------------------------------------|-------------|--------------------------------------------------------------------------------|
| Connected<br>Classrooms | Living and Non-living Things<br>September<br>Dummy Subject, Dummy Jainendra<br>One few seconds ago (\$5 min(s) |             | Instructions For the Assessment<br>(Living and Non-living Things<br>September) |
|                         |                                                                                                    |             | Answer All the Questions                                                       |
|                         |                                                                                                    |             | ATTEMPT NOW                                                                    |
|                         |                                                                                                    |             |                                                                                |
|                         |                                                                                                    |             |                                                                                |

- You will see two options **Submit** and **Review** for each question while attempting an assessment.
- When you click on Submit button after selecting/ writing correct answer, the question number gets highlighted in blue. You cannot modify/ change answer after submitting.
- In case you are not sure of your answer and want to think again, click on Review button after selecting/ writing answer and move to the next question. The question number of the question under review will get highlighted in Yellow. You can come back to that question anytime by clicking on the question number, change/ update the answer and submit it.

| ÷                                                     | ← Assessment |          |  |  |  |  |
|-------------------------------------------------------|--------------|----------|--|--|--|--|
|                                                       | Sehrennner   |          |  |  |  |  |
| Subject                                               | No. of ques. | Duration |  |  |  |  |
| Dummy Subject                                         | 6            | 0:4:9    |  |  |  |  |
| 6. * The hands of wall clock moves<br>so it is thing. |              |          |  |  |  |  |
| Text Input                                            |              |          |  |  |  |  |
| SUBMIT                                                |              | REVIEW   |  |  |  |  |
| 1 2                                                   | 3 4          | 5 6      |  |  |  |  |

Page **12** of **13** 

Copyright © 2019, CRISP Education. All Rights Reserved.

Answer all the questions. You will see FINISH button after attempting the last question of the assessment. Click on FINISH button, you will get a confirmation prompt. If you are ready then click on YES to submit. (Note: You can not finish the assessment without attempting all the mandatory \* questions.)

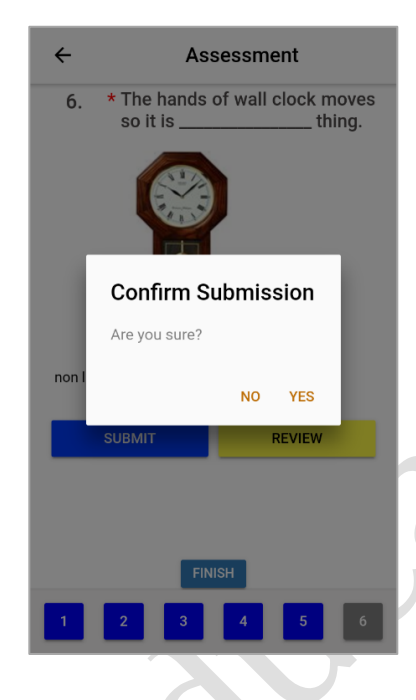

Your assessment will be submitted. You can go to Total Assessments tab to check answers of the assessment, once it will be published by your teacher.

|        | ← Resu                                  | t        | <b></b>                       | Result                        |  |
|--------|-----------------------------------------|----------|-------------------------------|-------------------------------|--|
|        | <b>The base of a stand stand stands</b> |          | Answers:-                     |                               |  |
|        | so it is thing.                         | Marks: 1 | Which of the<br>living thing? | e following is not a Marks: 1 |  |
| $\sim$ |                                         |          | Right Answers                 | 1                             |  |
|        |                                         |          | Plants                        | •                             |  |
|        |                                         |          | Amoeba<br>Bacteria            |                               |  |
|        | Right Answers Non-living                |          | Answered As                   |                               |  |
|        | Answered As                             |          | Car                           | ۲                             |  |
|        | living                                  |          | Plants<br>Amoeba              |                               |  |
|        | Write 10 lines on living things.        | Marks: 4 | Bacteria                      |                               |  |

Attempting Retest – In case your teacher has assigned you an assessment for retest, you can click on Retest tab available on your dashboard and follow the same process of attempting an assessment.